# EXAME DNA 0 PASSO A PASSO

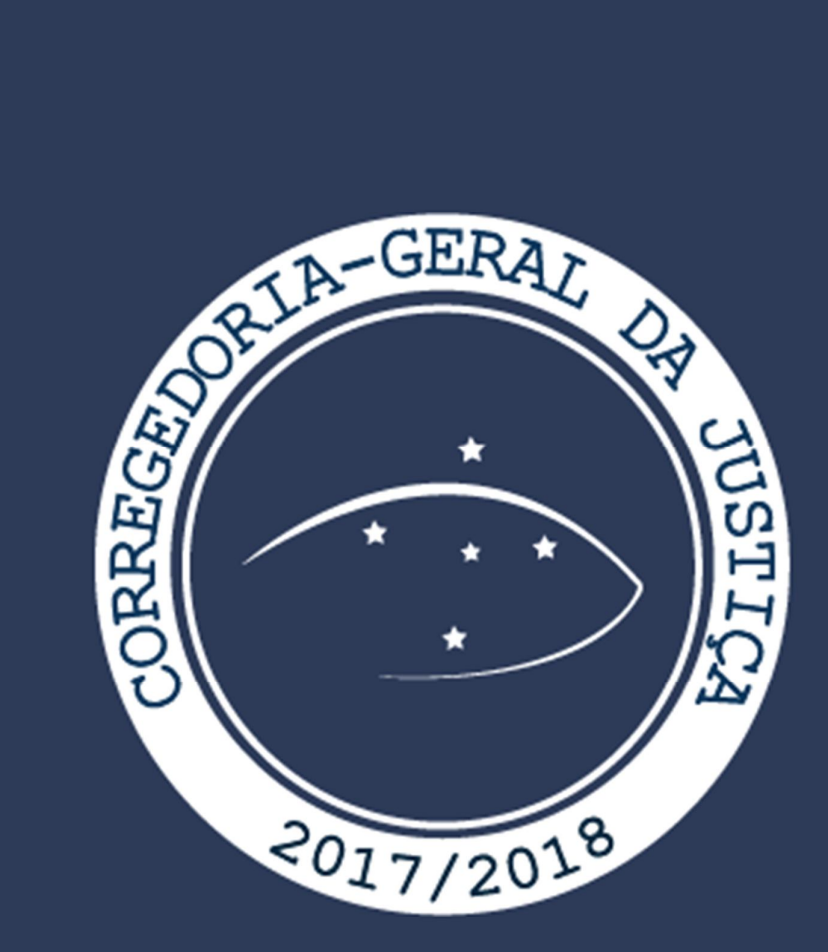

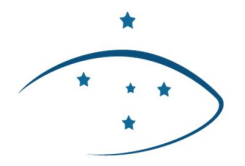

Poder Judiciário do Estado do Paraná

DIVISÃO DE CADASTRO E CONTROLE DE ATOS NORMATIVOS

Instruções para iniciar processo no Sistema SEI

- 1º PASSO Entrar no SEI:
  - ✓ Clicar, do lado esquerdo, em "iniciar processo".
  - ✓ Do lado direito, em "tipo de processo", clicar no ícone<sup>◎</sup>.

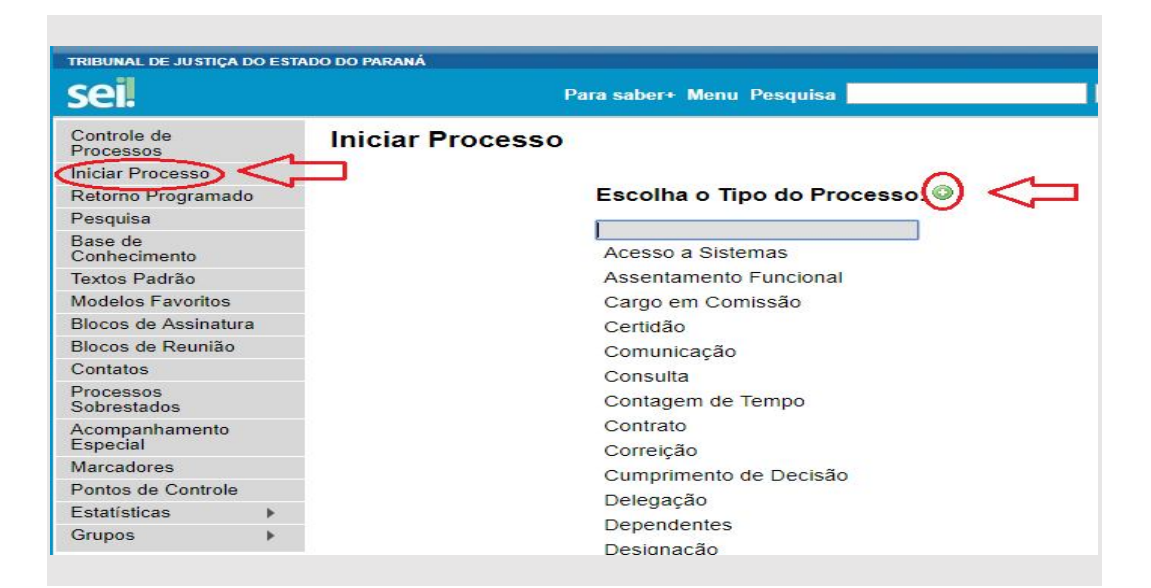

✓ Clicar em "CONVÊNIOS".

| Concurso para Juiz Leigo e/ou Conciliador<br>Concurso para o Foro Extrajudicial<br>Conserto<br>Consignação |
|----------------------------------------------------------------------------------------------------|
| Concurso para o Foro Extrajudicial<br>Conserto<br>Consignação                                              |
| Conserto<br>Consignação                                                                                    |
| Consignação                                                                                                |
|                                                                                                    |
| Construção                                                                                                 |
| Consulta                                                                                                   |
| Contagem de Tempo                                                                                          |
| Contrato                                                                                                   |
| Contribuição Previdenciária                                                                                |
| Convênios                                                                                                  |
| Convite                                                                                                    |
| Convocação                                                                                                 |
| Cooperação Técnica                                                                                         |
| Correição                                                                                                  |
| Criação de Unidade Administrativa                                                                          |
| Criação de Unidade Judiciária                                                                              |
| Cumprimento de Decisão                                                                                     |
| Cursos                                                                                                    |
|                                                                                                    |

✓ Em especificação, escrever "DNA".

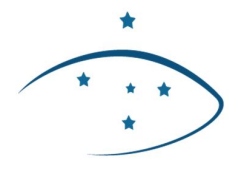

Poder Judiciário do Estado do Paraná

✓ Selecionar nível de acesso "restrito".

| Sigiloso | Restrito | Público |  |
|----------|----------|---------|--|
| 1 -      |          |         |  |

✓ Clicar em "salvar". Será gerado um número de SEI.

| sei.                      |    | Para saber+ Men                                                                                      | u Pesquisa                                                | DCJ-D                       | 💌 📰 🖪 🗶 🥓 🗐   |
|---------------------------|----|----------------------------------------------------------------------------------------------------|-----------------------------------------------------------|-----------------------------|---------------|
| Controle de<br>Processos  |    | Iniciar Processo                                                                                     |                                                           |                             | ~             |
| niciar Processo           |    |                                                                                                    |                                                           |                             | Salvar Voltar |
| Retorno Programa          | do | Tipo do Drosococo                                                                                    |                                                           |                             |               |
| Pesquisa                  |    | Convênios                                                                                            |                                                           |                             | *             |
| 3ase de<br>Conhecimento   |    | Especificação:                                                                                       |                                                           |                             |               |
| extos Padrão              |    | dna                                                                                                  |                                                           |                             |               |
| Adelos Favoritos          |    | Classificação por Assuntos:                                                                          |                                                           |                             |               |
| Blocos de Assinatu        | ra |                                                                                                    |                                                           |                             |               |
| Blocos de Reunião         |    | 00.04.01.09 - Convênio                                                                               |                                                           |                             | - P ×         |
| Contatos                  |    | 02.05.04.01 - Convênio para contratação de esta                                                      | glários                                                   |                             | 📄 👚 😽         |
| Processos<br>Sobrestados  |    | 06.02.08.01 - Planejamento, desenvolvimento, ge<br>00.01.11.03 - Serviço Voluntário (informações sol | erenciamento, convênio, et<br>pre voluntários, normatizaç | ic.<br>ção, convênios, etc) | -             |
| companhamento<br>Especial |    | Interessados:                                                                                        |                                                           |                             |               |
| Marcadores                |    |                                                                                                    |                                                           |                             | R 2 X         |
| Pontos de Controle        |    |                                                                                                    |                                                           |                             | 👚 🖶           |
| statísticas               | •  |                                                                                                    |                                                           |                             | -             |
| Grupos                    | •  | Observações desta unidade:                                                                           |                                                           |                             |               |
|                           |    |                                                                                                    |                                                           |                             |               |
|                           |    | Nível de Acesso                                                                                      |                                                           |                             |               |
|                           |    | Sigiloso                                                                                             | Restrito                                                  | Público                     |               |

2º PASSO - Para gerar o documento:

- ✓ Clicar no ícone . Aparecerá uma lista de opções.
- ✓ Clicar no ícone <sup>◎</sup> para expandir a lista e selecionar o tipo do documento: "Solicitação de Exame de DNA (Formulário)".

|   | Retificação de Publicação                           |
|---|-----------------------------------------------------|
|   | Revisão                                             |
|   | Revogação                                           |
|   | Roteiro                                             |
|   | Semença                                             |
| C | Solicitação de Exame de DNA <sup>(Formulário)</sup> |
|   | Solicitação                                         |
|   | Subcontrato                                         |
|   | Substabelecimento                                   |

✓ Preencher com os dados solicitados. Clicar em "confirmar dados".

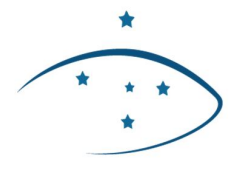

Poder Judiciário do Estado do Paraná

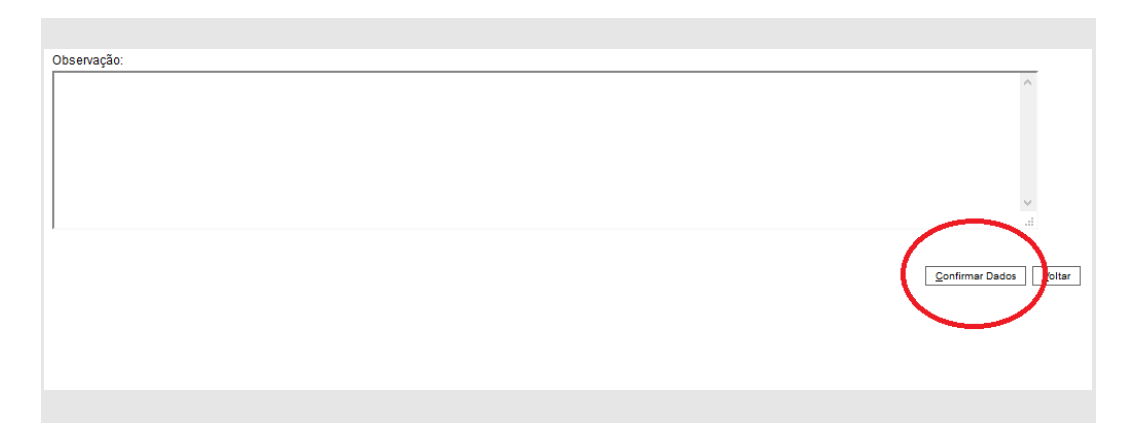

 $\checkmark$  Após isso, atribuir para esta unidade: DCJ-DCCAN.

**3º PASSO** - Como atribuir para a unidade DCJ-DCCAN (Divisão de Cadastro e Controle de Atos Normativo):

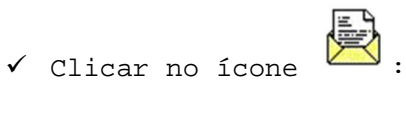

| sei!                          | Para saber+ Menu Pesquisa                                  | DCJ-D 🔹 🔠 🕅 单 🥓 📬 |
|-------------------------------|------------------------------------------------------------|-------------------|
| © 0054924-89.20 17.8. 16.6000 | ique aqui para visualizar o conteúdo deste documento em um | a nova janela.    |

✓ Em Unidades escreva: DCJ-DCCAN.

| el.                     | Para saber+ Me                                                                                                    | nu Pesquisa                                                                                                    | DCJ-D 🔻 📰 🕅 🌲 🥖                                                                                                    |
|-------------------------|----------------------------------------------------------------------------------------------------|----------------------------------------------------------------------------------------------------|----------------------------------------------------------------------------------------------------|
| 0054924-89.2017.8.16.60 | Enviar Processo                                                                                                    |                                                                                                    | Enviar                                                                                                    |
| Consultar Andamento     | Processos:                                                                                                    |                                                                                                    |                                                                                                    |
|                         | 0054924-89.2017.8.16.6000 - Convêni                                                                                                    | ios                                                                                                    | *                                                                                                    |
|                         | Unidades:                                                                                                    | 2000 AUR 112 TO 10                                                                                                    |                                                                                                    |
|                         | dcj                                                                                                    | Mostrar unidades                                                                                                    | por onde tramitou                                                                                                    |
| c                       | DCJ-A - Assessoria do Departamento<br>DCJ-DARCJ - Divisão de Autuação e I<br>Corregedoria-Geral da Justiça<br>DCJ-DC - Divisão de Concursos para<br>Gral da - Juvição de Concursos para<br>OCJ-DCCAN - Divisão de Cadastro e<br>Justiça<br>DCJ-DCCAN - Divisão de Castão do Pr<br>DCJ-DI - Divisão de Informações dor<br>DCJ-DMAP - Divisão de Gestão do Pr<br>DCJ-DI - Divisão de Informações dor<br>DCJ-DMAP - Divisão de Sistemas Exter<br>DCJ-DSE - Divisão de Sistemas Exter<br>DCJ-DSE - Divisão de Sistemas Exter<br>DCJ-DRVADO - Unidade de Controle<br>Corregedoria-Geral da Justiça | da Corregedoria-Geral da Justiça<br>Registro da Corregedoria-Geral da Ju<br>o Provimento de Funcões Delegadas<br>Controle de Atos Normativos do Dep<br>rocesso de Estatização do Departamento<br>Papartamento da Corregedoria-Geral<br>so e Acompanhamento Processual do<br>rmos do Departamento da Corregedor<br>de Processos Restritos à Divisão de | ustiça do Departamento da<br>a do Departamento da Corregedoria-<br>iartamento da Corregedoria-Geral da<br>ento da Corregedoria-Geral do dustiça<br>da Justiça<br>o Departamento da Corregedoria-<br>ria-Geral da Justiça<br>Autuação do Departamento da |

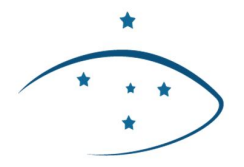

Poder Judiciário do Estado do Paraná

✓ Selecionar a opção: "manter processo aberto na unidade atual".

| TRIBUNAL DE JUSTIÇA DO ESTADO DO P                                     | ARANÁ                                                                                      | _   |
|------------------------------------------------------------------------|--------------------------------------------------------------------------------------------|-----|
| sei.                                                                   | Para saber+ Menu Pesquisa 🛛 🔽 DCJ-D 🔻 🧮 🕅 🌲 🏼                                              | ۴ ع |
| O054924-89.2017.8.16.600( Formulário dna (2192158) Consultar Andamento | Enviar Processo<br>Processos:<br>D054004 80 2017 8 18 5000. Comunication                   |     |
|                                                                        | Unidades:<br>Mostrar unidades por onde tramitou                                            |     |
|                                                                        | DCJ-DCCAN - Divisão de Cadastro e Controle de Atos Normativos do Departamento da Coi 🖌 🖉 👯 |     |
|                                                                        | Remover anotação Enviar e-mail de notificação Retorno Programado                           |     |
|                                                                        | Prazo em dias                                                                              |     |

✓ Clicar em "enviar".

| TRIBUNAL DE JUSTIÇA DO ESTADO DO PA                   | RANÁ                                                                                 |                |
|-------------------------------------------------------|--------------------------------------------------------------------------------------|----------------|
| sel.                                                  | Para saber+ Menu Pesquisa DCJ-D                                                      | • III N 2 / 31 |
| 0054924-89.2017.8.16.600(<br>Formulário dna (2192158) | Enviar Processo                                                                      | Enviar         |
| P Consultar Andamento                                 | Processos:<br>0054924-89.2017.8.16.6000 - Convênios                                  |                |
|                                                       | Unidades:<br>Mostrar unidades por onde tramitou                                      |                |
|                                                       | DCJ-DCCAN - Divisão de Cadastro e Controle de Atos Normativos do Departamento da Col | ×              |
|                                                       | ✓ Manter processo aberto na unidade atual ■ Remover anotação                         |                |
|                                                       | Enviar e-mail de notificação                                                         |                |
|                                                       | Cetta      Prazo em dias                                                             |                |
|                                                       |                                                                                      |                |

✓ Aguardar manifestação da Corregedoria-Geral da Justiça.